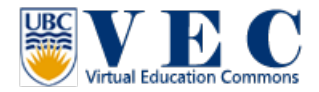

## Tutorial #2. VEC virtual world browser setup

To login to UBC-VEC is required to use a virtual world browser. There are many browsers you can choose from. This tutorial is to use <u>Firestorm</u> to login the VEC.

- 1. Download Firestorm Browser from <a href="http://goo.gl/UKP2T">http://goo.gl/UKP2T</a> (Mac: <a href="http://goo.gl/Nds0s">http://goo.gl/Nds0s</a> )
- 2. Install the browser, and run the program.
- 3. Before login, click on "View" at the top left, and click on "Preferences"

| Mean I who have<br>Mean I who have<br>Mean I | Phoenix Firestorm-Rel<br>Mewer Help Debug<br>Preferences Ctrl+P<br>Exit Firestorm Ctrl+Q<br>What's Hot Now | lease | - G - X -                                            |
|----------------------------------------------------------------------------------------------------|----------------------------------------------------------------------------------------------------|-------|------------------------------------------------------|
| Pow<br>kc                                                                                                    | <b>j R C S T O R M</b><br>ared by<br>I <b>kadu</b> software                                                |       |                                                      |
| Usemame Password<br>- Delete Unit endoy<br>- Armember password                                                                                                    | Default Settings Start at Log onto Grid.<br>Log In: Prestorm • Latt location • Grid Manager heig           |       | ilign op<br>Parget persword?<br>Need here higging 60 |

In the Preference, at the bottom left, click on "Opensim" (4-1), and type in (or past)
http://142.103.123.135:9000 in the "Add new grid" area (4-2). Finally, click on Apply (4-3).

|                 | Dog                     | iona                        |        |
|-----------------|-------------------------|-----------------------------|--------|
| Preferences     | <u> </u>                |                             | ? - ×  |
| General         | <u>4-2</u>              | 4-3                         |        |
| Chat            | Add new grid            |                             |        |
| Colors          | http://142.103.123.135  | :9000 Clear Apply           |        |
| Graphics        | Manage Grids            |                             |        |
| Sound & Media   | Grid name               | 🔺 Login URI                 |        |
| Network & Cache | 3RD Rock Grid           | grid.3rdrockgrid.com:8002   |        |
| Move & View     | Avitar Connection       | login.avination.com         |        |
| Dialog Alerts   | Avination               | login.avination.com         |        |
| Privacy         | Kitely                  | osgrid kitely.com:8002      |        |
| Advanced        | localhost               | localhost:9000              |        |
| User Interface  | OSGrid<br>Second Life   | login.osgrid.org            |        |
|                 | Debug Sepreb            |                             |        |
| Cra 4-1 orts    | Override current search | url: (no override if empty) |        |
| Fire            |                         | Clear Pick                  |        |
| Opensim         |                         |                             |        |
|                 |                         |                             |        |
|                 |                         |                             |        |
|                 |                         |                             |        |
|                 |                         |                             |        |
|                 |                         | Apply OK                    | Cancel |
|                 |                         |                             |        |

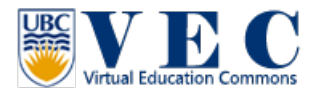

5. You will find UBC VEC in the "Manage Grids" list (5-1). Click on it, and click on OK (5-2) to close the preferences window.

| Proforences         | Baciona                          |                           | 2 X   |
|---------------------|----------------------------------|---------------------------|-------|
| Herefelices         |                                  |                           |       |
| General             |                                  |                           |       |
| Chat                | Add new grid                     |                           |       |
| Colors              |                                  | Clear Apply               |       |
| Graphics            | Manage Grids                     |                           |       |
| Sound & Media       | Grid name 🔺 L                    | Login URI 🔶 Refres        |       |
| Network & Cache     | Craft World c                    | raft-world.org:8002 Remov |       |
| Move & View         | Kitely o                         | sgrid.kitely.com:8002     |       |
| Dialog Alerts       | QSGrid lo                        | ogin.osgrid.org           |       |
| Privacy             | S 5-1 Life Id                    | ogin.agni.lindenlab.com   |       |
| Advanced            | UBC VEC 1                        | 42.103.123.135:9000       |       |
| User Interface      | tour Alternative Life g          | riau1.trom-ne.com:8002    |       |
| Skins               |                                  |                           |       |
| Crash Reports       | Debug Search                     |                           |       |
| Firestorm           | Override current search url: (no | o override if empty)      |       |
| Opensim             |                                  | clear Pick                |       |
| Shares and a second |                                  |                           |       |
|                     |                                  |                           |       |
|                     |                                  |                           |       |
|                     |                                  | <mark>5-2</mark>          |       |
|                     |                                  | Арріу ОК С                | ancel |

6. Now, you only need to type in your user name and password (If you don't have one, please go to <u>http://142.103.123.135:9000/wifi/user/account/</u> for registration), and click on Log In, you will be able to access this world! (If you are not able to log in, please check does your browser choose the UBC VEC grid to log in!)

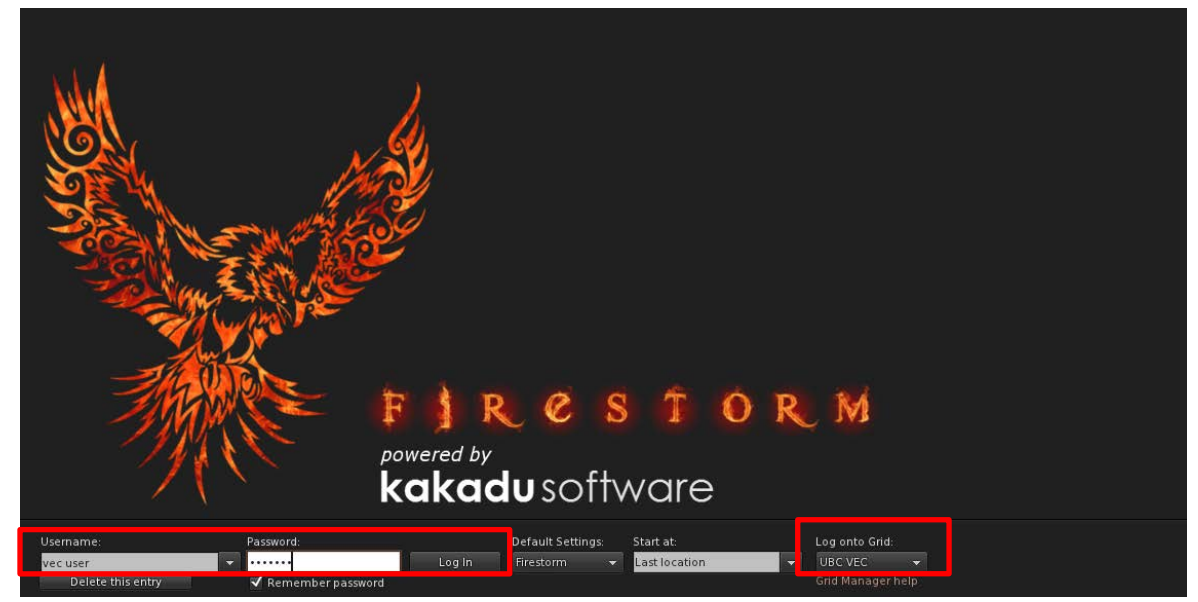